## Navigation Information for Supplier Portal

## 4. Manage Deliverables

| Step | Action                                                                                      |
|------|---------------------------------------------------------------------------------------------|
|      |                                                                                             |
| 1.   | From the Orders Tab, click on the Deliverables link.                                        |
| 2.   | Click on the pencil icon under Update on the Deliverable Name that needs to be updated.     |
| 3.   | The Description field will have information concerning what deliverable is being requested. |
| 4.   | Click Add Attachment and upload the requested information then click Apply.                 |
| 5.   | Change the Status to Submitted then click Apply to complete submission of the deliverable.  |